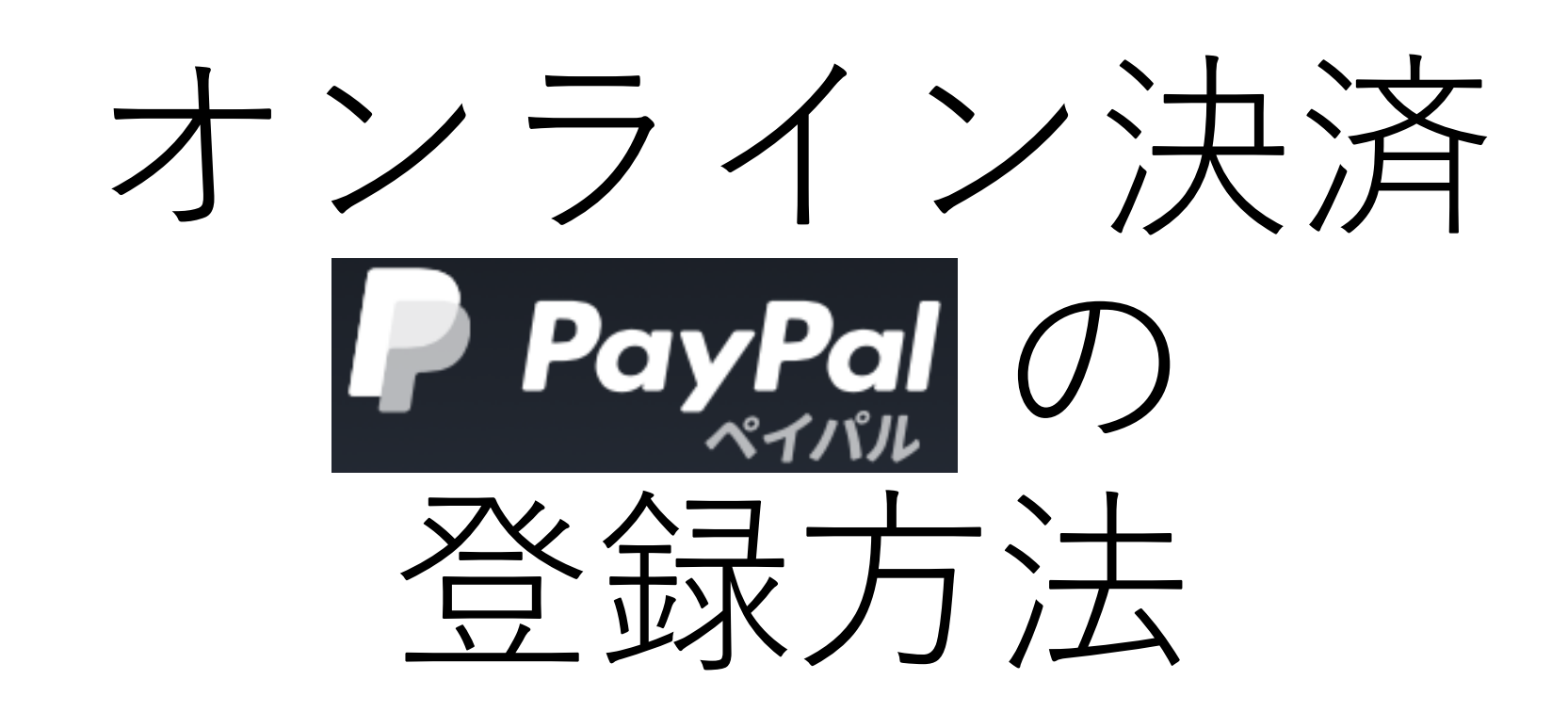

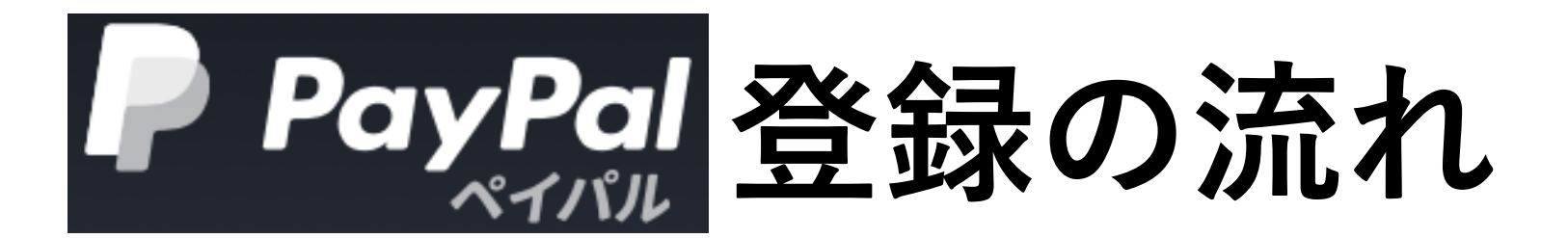

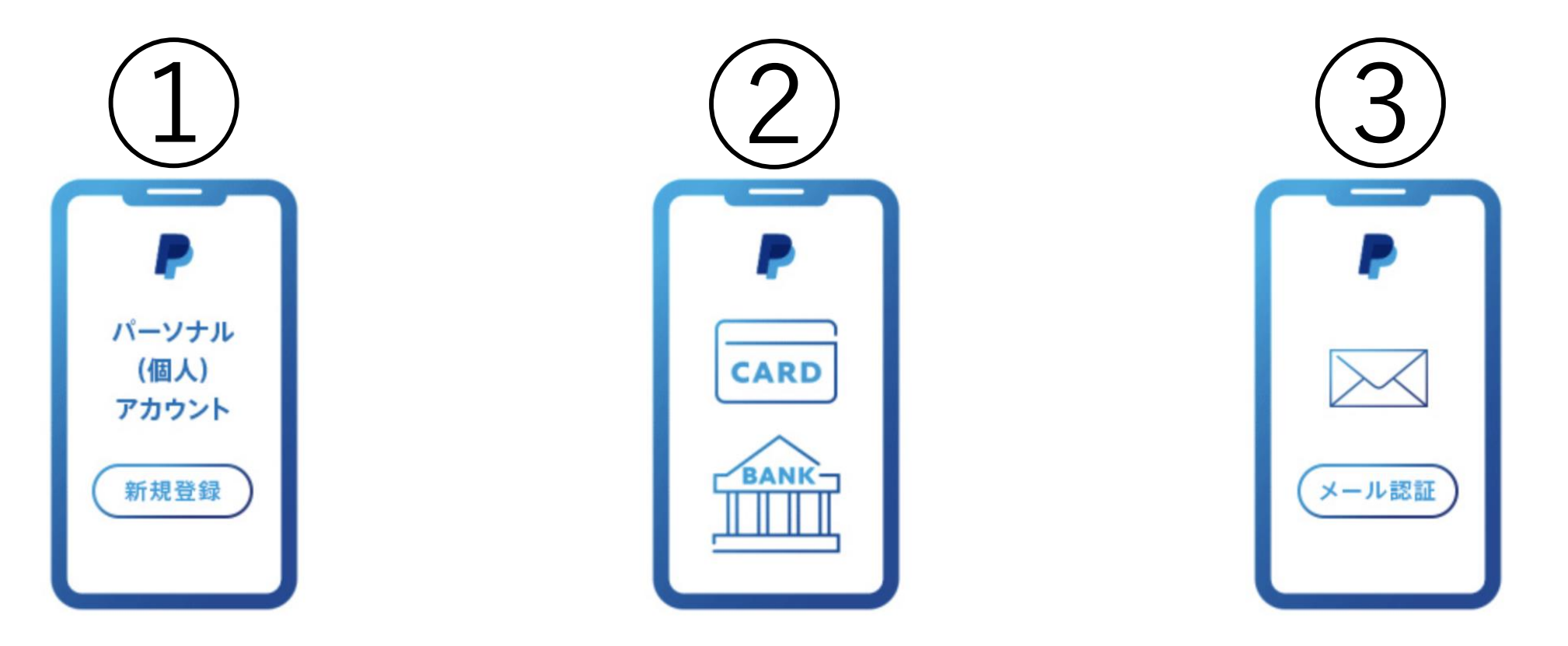

STEP 1 新規登録 STEP 2 支払い情報を登録 STEP 3 メールアドレス認証

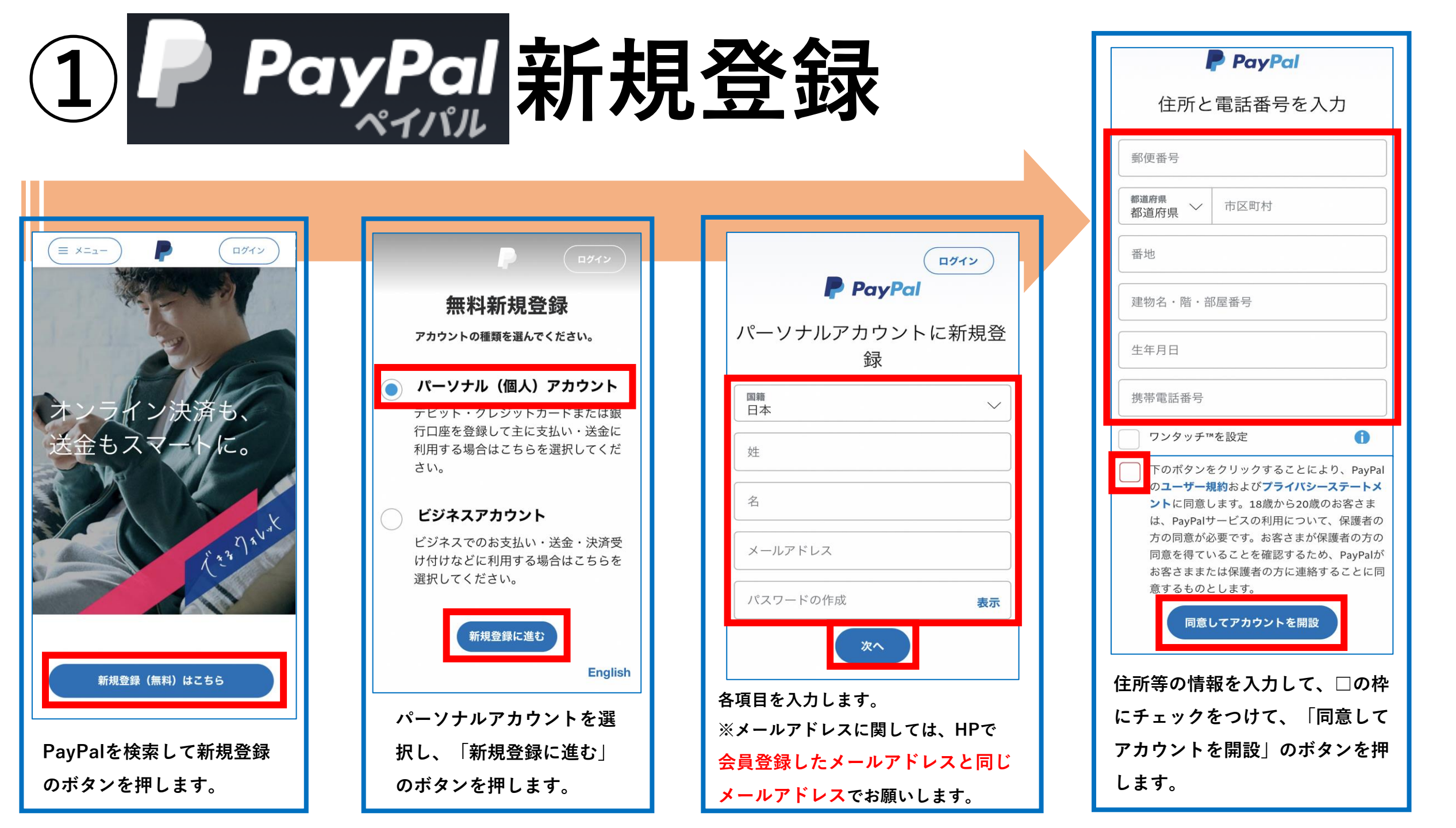

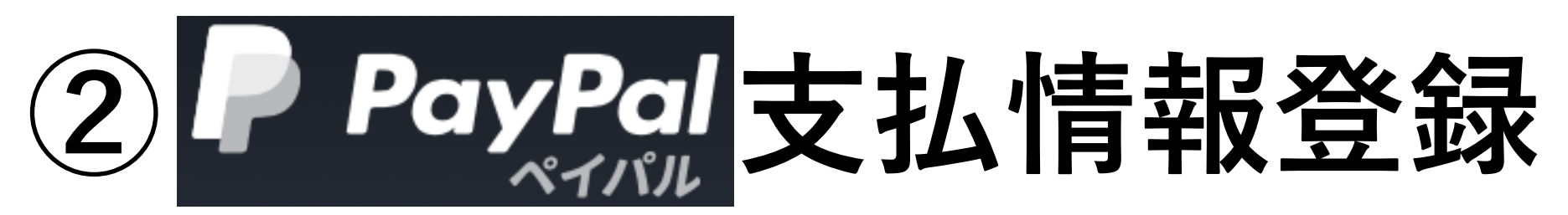

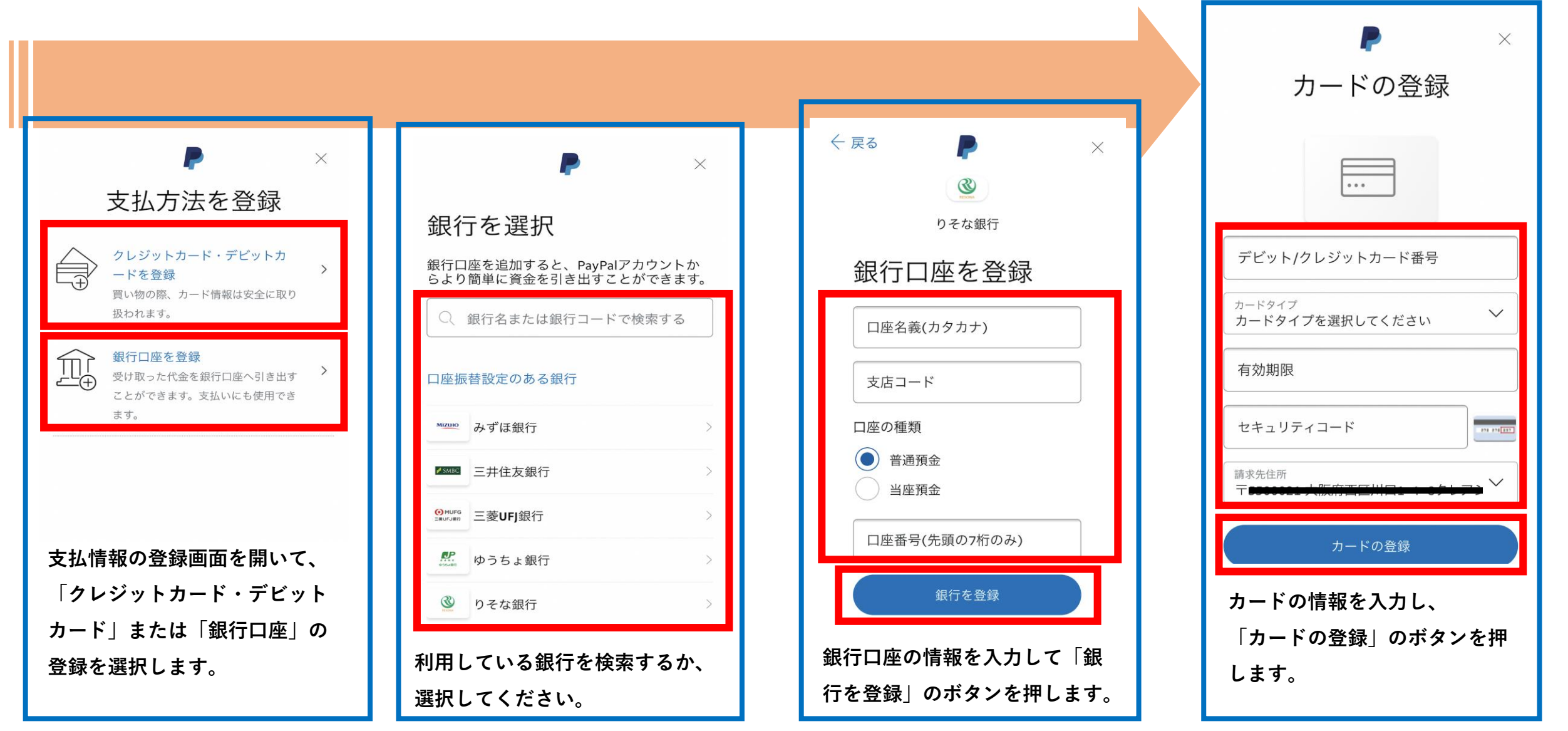

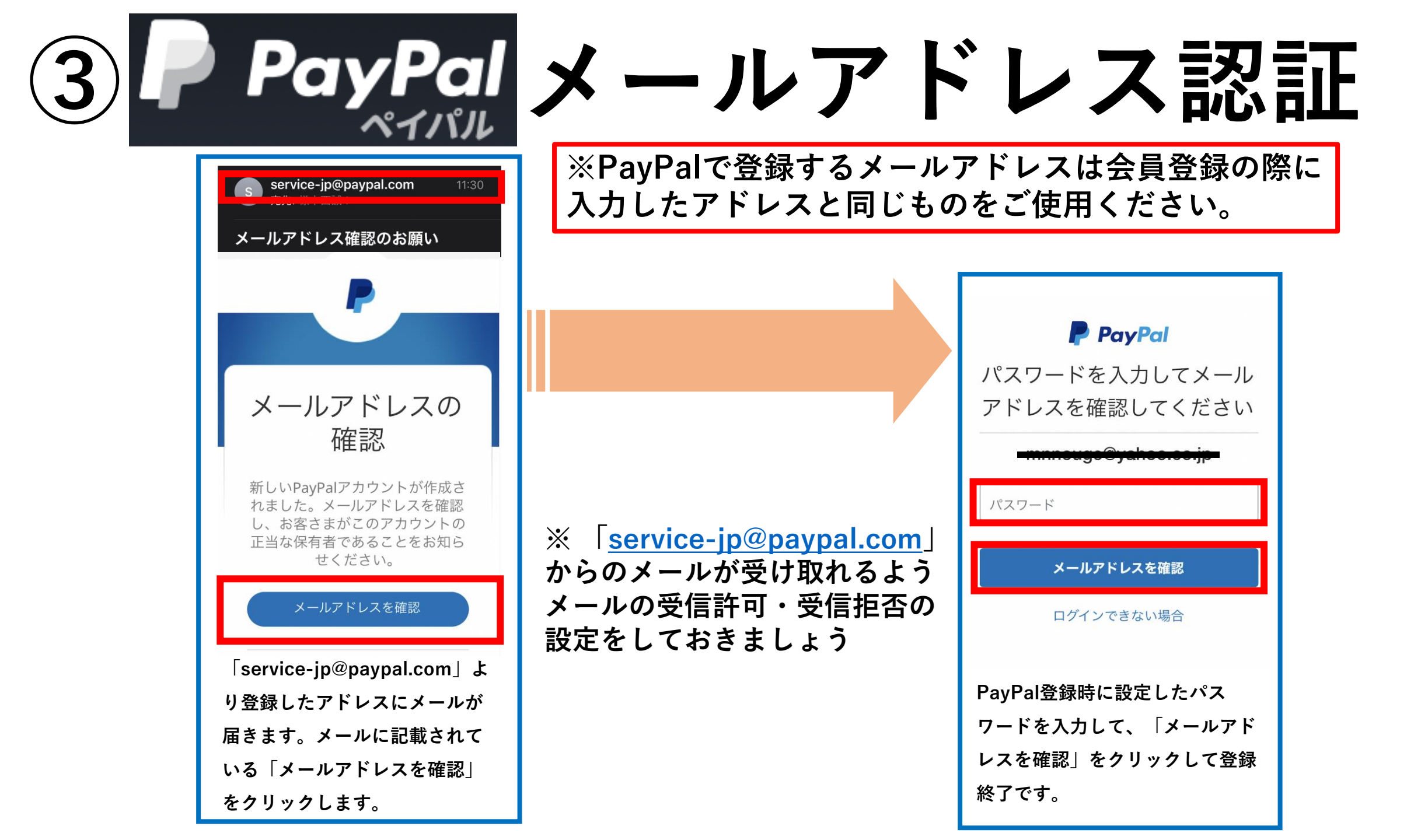